## Install VMware Horizon Client- Mac

1. Google "vmware horizon client," or go to:

https://my.vmware.com/web/vmware/info/slug/desktop\_end\_user\_computing/vmware\_horizon\_clients/5\_0

2. Look for the product titled "VMware Horizon Client for Mac" and click "Go to Downloads"

| Home                                               |                                                                                                    |                                        |                                                           |  |  |
|----------------------------------------------------|----------------------------------------------------------------------------------------------------|----------------------------------------|-----------------------------------------------------------|--|--|
|                                                    |                                                                                                    |                                        |                                                           |  |  |
| D                                                  | ownload VMware Horizon Clients                                                                                                    |                                        | View My Download History<br>Product Info<br>Documentation |  |  |
|                                                    |                                                                                                    |                                        |                                                           |  |  |
| 5.0                                                | VMware Horizon Clients for Windows, Mac, iOS, Linux, Chrome and Android allow you to connect to your VMware Horizon virtual desktop from your device of choice giving you                                                                                                    |                                        |                                                           |  |  |
|                                                    | on-the-go access from any location.                                                                                                    |                                        | orizon Mobile Client Privacy                              |  |  |
|                                                    | Read More                                                                                                    |                                        | Horizon Community                                         |  |  |
|                                                    |                                                                                                    |                                        |                                                           |  |  |
|                                                    | Product                                                                                                    | Release Da                             | ate                                                       |  |  |
| ~                                                  | Product VMware Horizon Client for Windows                                                                                                    | Release Da                             | ate                                                       |  |  |
| ~                                                  | Product VMware Horizon Client for Windows                                                                                                    | Release Da                             | ate                                                       |  |  |
| ~                                                  | Product           VMware Horizon Client for Windows           VMware Horizon Client for Windows                                                                                                    | Release Da                             | Go to Downloads                                           |  |  |
| ~<br>~                                             | Product         VMware Horizon Client for Windows         VMware Horizon Client for Windows         VMware Horizon Client for Windows 10 UWP                                                                                                    | <b>Release D</b> a                     | Go to Downloads                                           |  |  |
| <ul> <li></li> <li></li> </ul>                     | Product         VMware Horizon Client for Windows         VMware Horizon Client for Windows 10 UWP         VMware Horizon Client for Windows 10 UWP from the Microsoft store                                                                                                    | Release Da<br>2019-12-12<br>2019-09-17 | Go to Downloads                                           |  |  |
| <ul> <li></li> <li></li> <li></li> <li></li> </ul> | Product         VMware Horizon Client for Windows         VMware Horizon Client for Windows         VMware Horizon Client for Windows 10 UWP         VMware Horizon Client for Windows 10 UWP from the Microsoft store         VMware Horizon Client for Mindows 10 UWP from the Microsoft store | Release Da<br>2019-12-12<br>2019-09-17 | Go to Downloads<br>Go to Downloads                        |  |  |
|                                                    |                                                                                                    |                                        |                                                           |  |  |

## 3. Click Download

| Home / VMware                                                      | Horizon C                     | lient for macOS       |             |                   |                               |                   |   |
|--------------------------------------------------------------------|-------------------------------|-----------------------|-------------|-------------------|-------------------------------|-------------------|---|
| Download V/Mware Herizon Client for Product Resources              |                               |                       |             | Product Resources |                               |                   |   |
| DOWII                                                              |                               |                       |             |                   | View My Download History      |                   |   |
| macO                                                               | macOS                         |                       |             | Product Info      |                               |                   |   |
|                                                                    |                               |                       |             |                   | Documentation                 |                   |   |
|                                                                    | 541 -                         |                       |             |                   | Horizon Mobile Client Privacy |                   |   |
| Select Version                                                     |                               |                       |             |                   |                               | Horizon Community |   |
| Description                                                        | VMware                        | Horizon Client for ma | cOS         |                   |                               |                   |   |
| Notes                                                              | Docume                        | entation              |             |                   |                               |                   |   |
| Documentation                                                      | Release                       | Notes                 |             |                   |                               |                   |   |
| Release Date                                                       | 2020-03                       | 3-24                  |             |                   |                               |                   |   |
| Туре                                                               | Product                       | Binaries              |             |                   |                               |                   |   |
| Product Dowr                                                       | nloads                        | Drivers & Tools       | Open Source | Custom ISOs       |                               |                   | 0 |
|                                                                    |                               |                       |             |                   |                               |                   |   |
| Product/Detail                                                     | S                             |                       |             |                   |                               |                   |   |
| VMware Horizo<br>File size: 44.94<br>File type: Mac o<br>Read More | on Client<br>MB<br>disk image | for macOS             |             |                   |                               | Download          |   |

- 4. Go to your Downloads folder; you can access your Download folder from the Finder (the icon in the Dock that has a face) or by clicking "Go To" in the Finder bar at the top of the screen and choosing "Downloads"
- 5. Double click on the "VMware Horizon Client.dmg" file to begin the install.

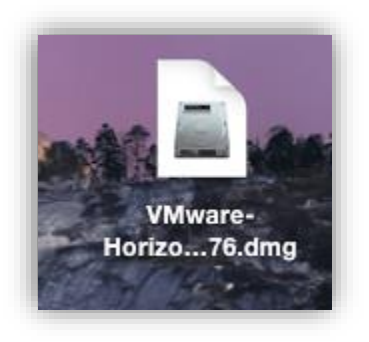

6. Click Agree in the license agreement window.

7. When the VMware Horizon Client window appears, drag the "VMware Horizon Client" icon to the Applications folder by clicking and holding the VMware logo and dropping it on to the Applications folder.

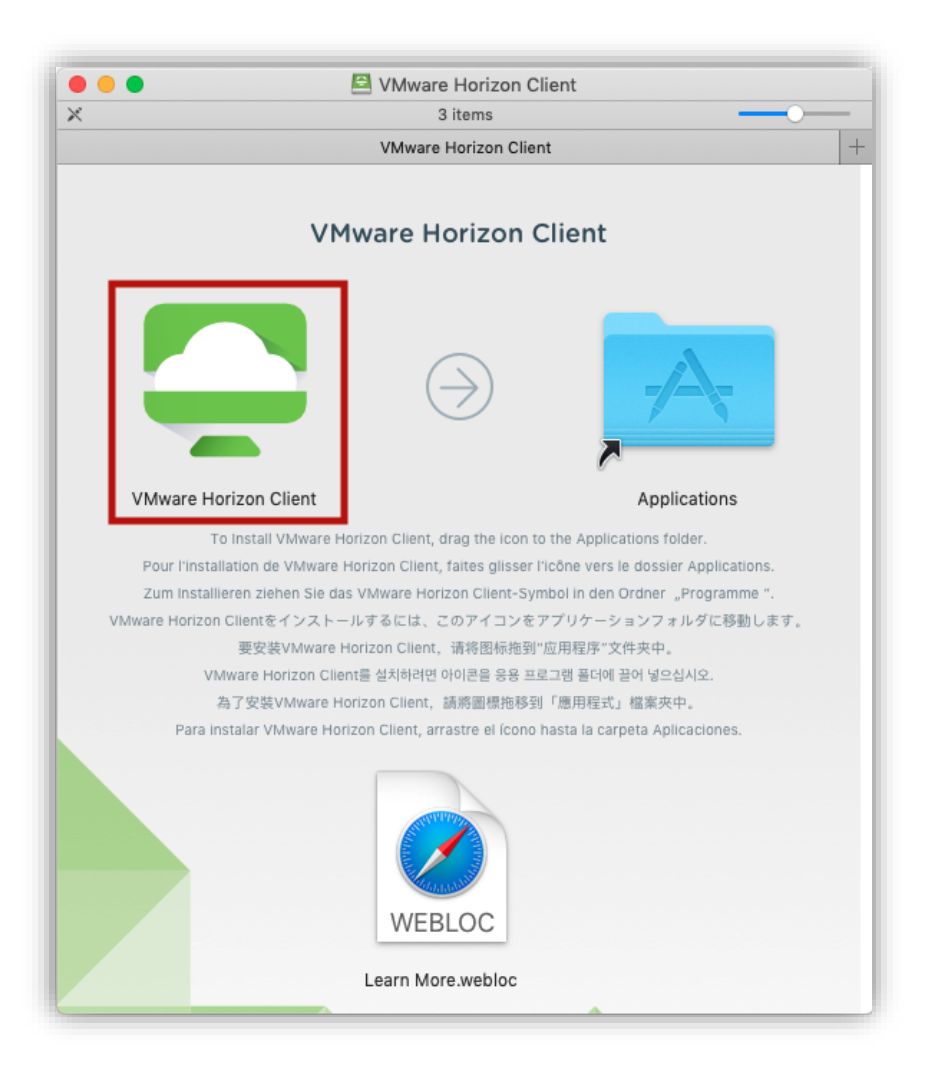

8. The first time you launch the VMware Horizon Client, you may see a security popup asking if you want to open the file. Click the "Open" button.

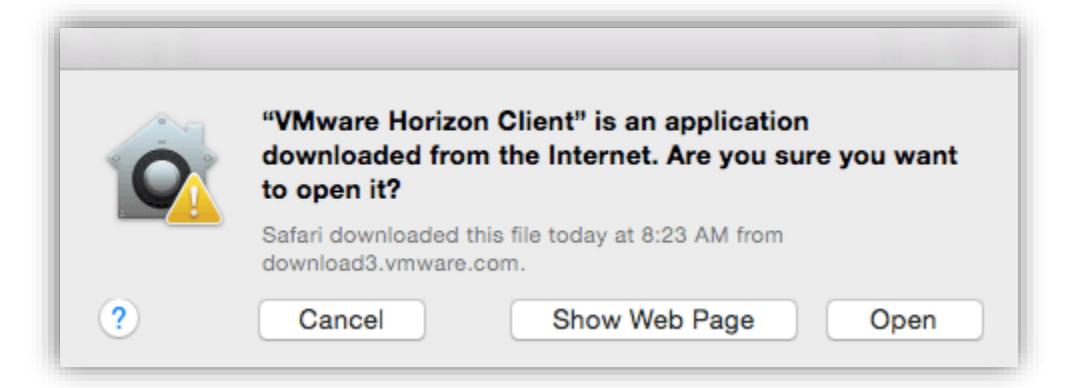

9. Click Add Server and enter: desktop.whatcom.edu

| Stevensor Clie  | ent                                                                                                    | - | ×   |
|-----------------|----------------------------------------------------------------------------------------------------|---|-----|
| New Server      |                                                                                                    |   | = • |
| +<br>Add Server | VMware Horizon Client ×<br>Enter the name of the Connection Server<br>desktop.whatcom.edu<br>Cancel Connect |   |     |

- 10. Click Connect
- 11. Enter your WCC Student Network account Username and Password.
  - e.g. Username: astudent1234
- 12. Choose ORCA for the Domain

| - 🗆 ×                         |
|-------------------------------|
| A https://desktop.whatcom.edu |
| astudent1234                  |
| •••••                         |
| ORCA ~                        |
| Cancel Login                  |
|                               |